#### TEE ITSE VALOTAIDETTA HYÖDYNTÄEN OHJELMOITAVAA LED -NAUHAA

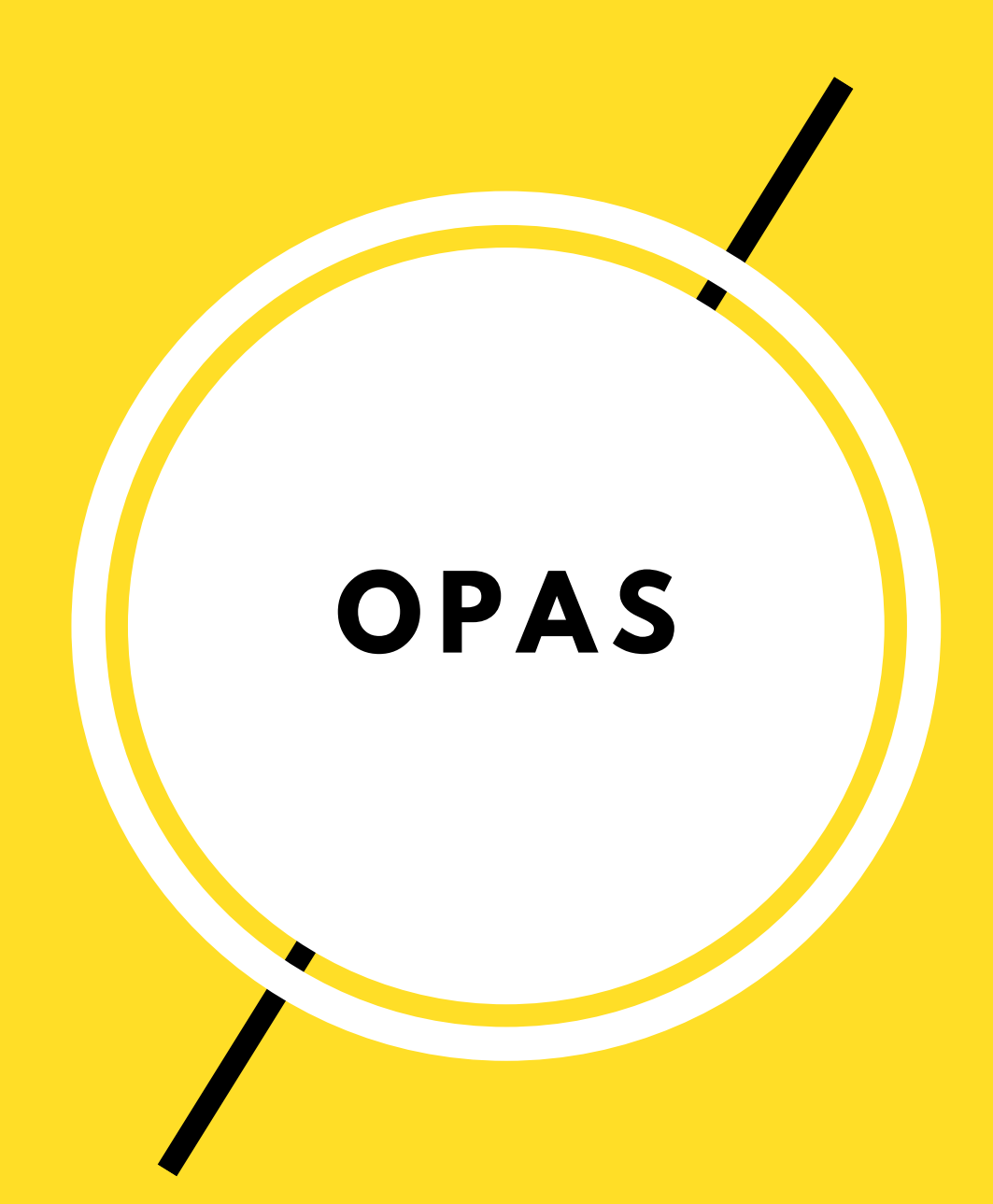

**TEHNYT**:

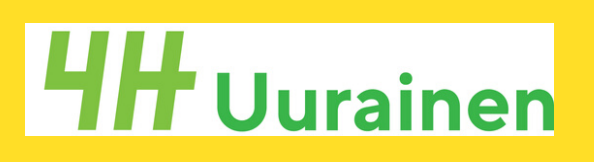

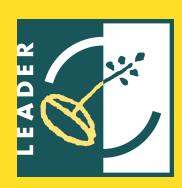

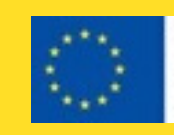

Euroopan maaseudun kehittämisen maatalousrahasto: Eurooppa investoi maaseutualueisii

### OPPAASTA

Oletko koskaan miettinyt, miten väriä vaihtavat LED nauhat saadaan toimimaan?

Tämä opas antaa sinulle aloittelijan ohjeet Arduinon käyttöön ja esittelee kaksi erilaista tapaa vaihtaa ohjelmoitavan LED -nauhan väriä, jotta voit itse tehdä omaa valotaidetta.

Matkalle mukaan tarvitset vain uteliaisuutta ja avoimen mielen

Loppu on sinusta itsestäsi kiinni!

# Sisällys

| 1. Materiaalien esittely | ••••• | 1  |
|--------------------------|-------|----|
| 2. Ohjelmisto kuntoon    |       | 2  |
| Ohjelmoinnin aloitus     |       |    |
| 3. Kytke oikein          |       | 3  |
| 4. Arduino IDE           | ••••• | 4  |
| 5. Valot päälle!         |       | 6  |
| 6. Vaihda väriä!         | ••••• | 7  |
| 7. Lopuksi               |       | 9  |
| 8. Hyviä linkkejä        |       | 10 |

### 1. Materiaalien esittely

Loppupeleissä loistavan valotaiteen tekoon tarvitset yllättävän vähän.

### 1.Arduino

 Tarvitset jonkun ohjelmointilaitteen. Niitä on maailma puollollaan, mutta tässä oppaassa käytetään Arduinoa. Voit hommata yksittäisen Arduinon, mutta kannattaa sijoittaa aloituspakettiin, josta löytyy muutakin ohjelmointiin tarvittavaa materiaalia.
 Aloituspaketteja myydään hyvinvarustetuissa elektroniikkaliikkeissä.

### 2. Ohjelmoitavaa LED -nauhaa

LED -nauhaa ostaessa ole tarkka, että ostat varmasti sellaista nauhaa, jota pystyy ohjelmoimaan itse. Kaupat ovat täynnä varlmiiksi ohjelmoitua "sisustusnauhaa", jonka väri vaihdetaan kaukosäätimellä. Tällaista nauhaa ei voi itse ohjelmoida.

Kannattaa etsiä nettikaupoista hakusanoilla "RGB -LED -nauha (WS2812)". Tarkista vielä tuotetiedoista, että nauha on "semiälykästä" eli ohjelmoitavaa.

Entä tuleeko valoinstallaatio ulos vai sisälle? Pitääkö sen kestää vettä? Vesiroiskeita vai upotusta veteen? Valitse oikea LED -nauha projektisi mukaan.

### 4. Virtalähde

3. L Ä P P Ä R I

### 2. Ohjelmisto kuntoon

Kun olet hankkinut tarpeelliset materiaalit, sinun täytyy ladata koneellesi Arduino IDE -ohjelma. Tämän ohjelman avulla kirjoitat koodisi ja lataat sen Arduinoon. Avoimen lähdekoodin ohjelma.

Arduino IDE:n löydät täältä:

www.arduino.cc/en/main/software

Jotta LED -nauhan ohjelmointi saadaan toimimaan kunnolla, tarvitset Arduino IDE:seen FastLed -lisäosan.

Toimi näin:

- 1. Mene osoitteeseen https://github.com/FastLED/FastLED
- 2. Klikkaa 'clone or download' ja 'download ZIP.

3. Tämän jälkeen tietokoneesi 'Lataukset' -kansiosta pitäisi löytyä FastLed -master -tiedosto.

4. Pura ZIP -tiedosto. ohjeet

5. Nimeä FastLed -master -kansio uudelleen pelkäksi FastLed -kansio.

6. Siirrä FastLed -kansio Arduino IDE:n 'libraries' -kansioon.

7. Lopuksi avaa Arduino IDE -ohjelma uudestaan.

### 3. Kytke oikein

Jotta tieto saadaan liikkumaan tietokoneen, arduinon ja LED -nauhan välillä, on oltava tarkkana, että kaikki on kytketty oiken.

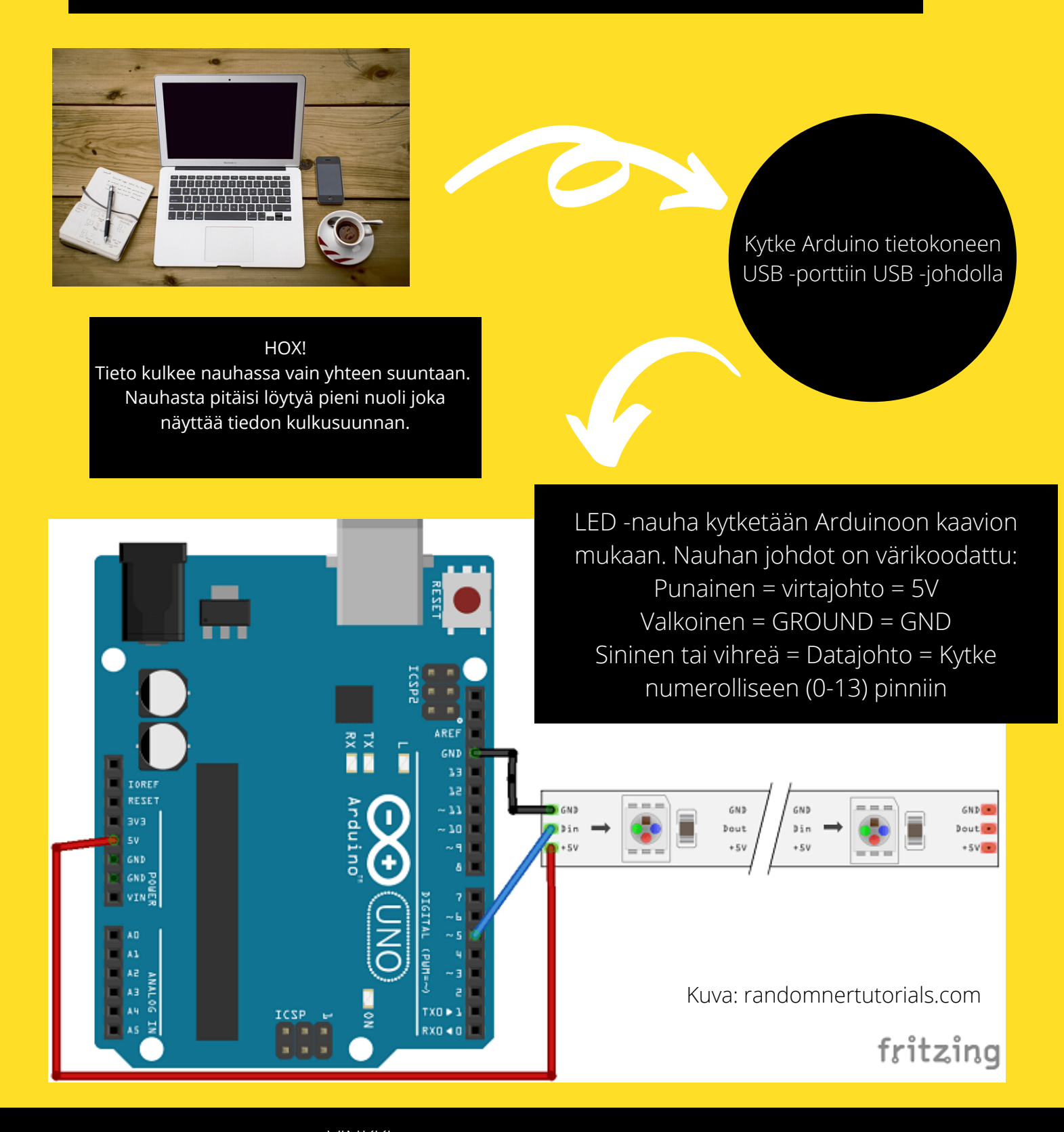

VINKKI: Jos koodi ei toimi, kannattaa ensimmäisenä tarkistaa, että kytkennät on varmasti oikein.

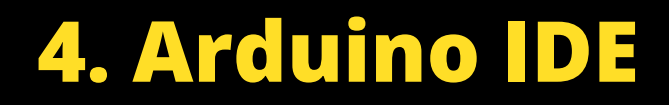

#### Ennen koodailua tee nämä:

Kerro IDE:lle mitä ohjelmoitavaa logiikkaa käytät. Tee se näin:

- 🔶 Työkalut
- ➡ Kortti
- Valitse listasta käytössäsi oleva logiikka. Yleensä se on 'Arduino/Genuino UNO'

Kerro IDE:lle mithin USB -porttia käytät. Tee se näin:

- ➡ Työkalut
- 🔶 Portti
- Valitse oikea portti listasta. Jos Arduino on kytketty tietokoneeseen oikein, se näkyy näin 'COMX (Arduino/Genuino Uno)

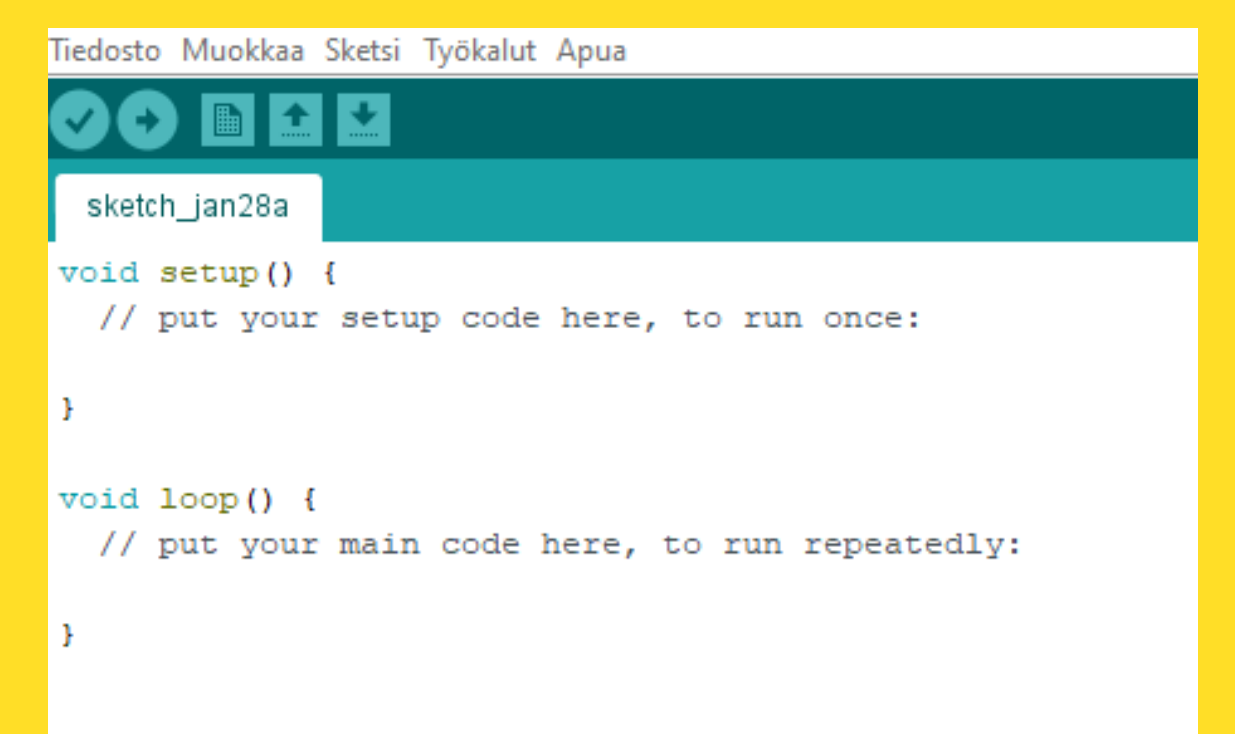

void setup

Kirjoita tänne sellaiset asiat, jotka tarvitsee kertoa vain kerran.

#### void loop

Kunnon koodi kirjoitetaan void looppiin. Nimensä mukaan tätä osiota toistetaan niin kauan kuin koodiin on kirjoitettu tai Arduino saa virtaa

VINKKI:

Pidä huoli, että kirjoitat koodin { } -merkkien väliin. Jos alussa ja lopussa ei ole aaltosulkeita niin homma ei pelitä.

### 4. Arduino IDE

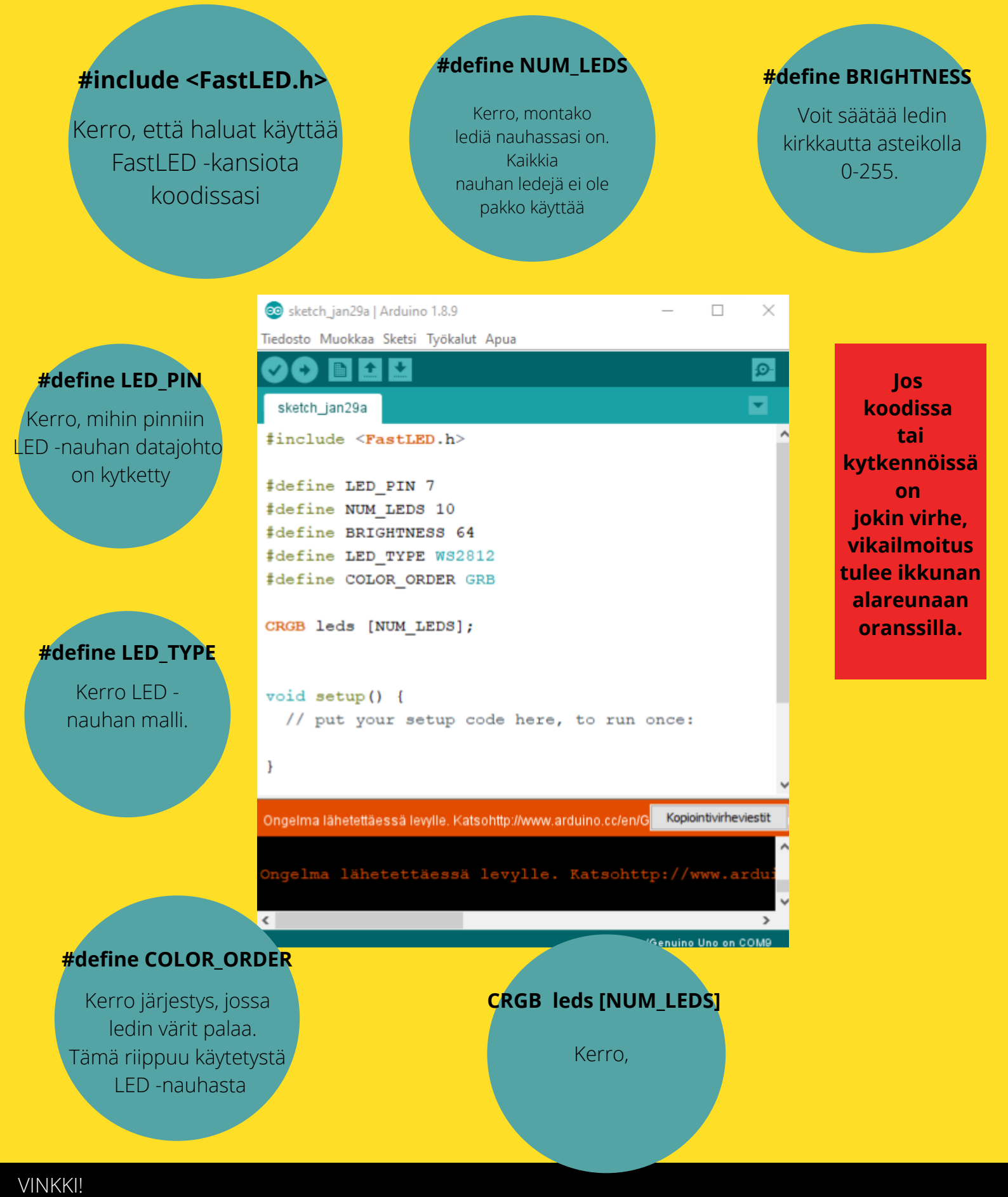

Ohjelmoitavat ledit aletaan laskemaan 0:sta. Eli ensimmäinen led on numeroltaan nolla eikä yksi.

### 5. Valot päälle!

void setup() {

FastLED.addLeds<WS2812, LED\_PIN, GRB>(leds, NUM\_LEDS);

}

Kirjoita 'void setup' -osioon, että käytät FastLED -lisäosan addLeds -toimintoa. Kerro myös, että käytät WS2812 led -nauhaa, mikä pinni on käytössä ja montaako lediä ohjaat.

#### LED -nauhan valot päälle

```
void loop() {
  for (int i = 0; i <= 10; i++) {
    leds[i] = CRGB::Red;
    FastLED.show();
  }
}</pre>
```

Tässä on käytetty for -looppia, joka on kätevä silloin, kun syttymään saatavia valoja on paljon. Tällöin jokaisen ledin komentoa ei tarvitse kirjoittaa erikseen.

Käytännössä koodi sytyttää valoja, joiden arvo on pienempi tai yhtä suuri kuin 10. Eli vain 10 led -nauhan ensimmäistä lediä syttyy.

for (int i = 0; i >=n ; i ++)

#### Yksittäisen ledin vilkkuminen

```
void loop() {
    //LED syttyy
    leds[0] = CRGB::Red; //Nauhan ensimmäinen LED palaa punaisena
    FastLED.show(); //LED syttyy
    delay(500); //Kirjoita tähän kauanko haluat että LED palaa. Aika on aina millisekunteja.
    //LED sammuu
    leds[0] = CRGB::Black; //Punaisena palanut LED vaihtaa väriä mustaksi, eli sammuu
    FastLED.show(); //LED syttyy
    delay(500); //Kerro taas kauanko haluat, että LED palaa mustana
}
```

VINKKI:

Pidä huoli, että kirjoitat koodin { } -merkkien väliin. Jos alussa ja lopussa ei ole aaltosulkeita niin homma ei pelitä.

### 6. Vaihda väriä

Tapa 1: RGB -värit Jokaisesta pienestä yksittäisestä LED -lampusta löytyy värit punainen, vihreä ja sininen. Siitä tulee myös nimi 'RGB -LED'.

R = Red = Punainen G = Green = Vihreä B = Blue = Sininen

#### **TAPA 1:**

Kirjoita haluttu väri koodiin komennolla

leds [ i ] = CRGB::Red;

Tällä tavalla saa muitakin värejä kuin punaista, sinistä ja vihreää!

#### void loop() {

```
leds[1] = CRGB::Red;
FastLED.show();
leds[2] = CRGB::Blue;
FastLED.show();
leds[3] = CRGB::Green;
FastLED.show();
leds [4] = CRGB::White;
FastLED.show();
leds[5] = CRGB::Purple;
FastLED.show();
```

}

ł

£

## 6. Vaihda väriä

Tapa 1: RGB -värit

R = Red = Punainen G = Green = Vihreä B = Blue = Sininen

#### **TAPA 2:**

Aseta ledin värit samalla kertaa.

leds[i] = CRGB (50, 100, 150);

Suluissa ensimmäinen numero tarkoittaa punaisen värin kirkkautta, toinen numero vihreän värin kirkkautta ja viimeinen sinisen värin kirkkautta. Kun puhtaat punainen, vihreä ja sininen väri eivät riitä, voit alkaa sekoittelemaan värejä. Tämä onnistuu samalla tavalla kuin vesiväreillä maalatessa: kun sekoittaa punaista ja sinistä saa violettia.

Koodissa violettia saa kun punaisen ja sinisen värin kirkkautta nostaa, mutta vihreän sammuttaa.

Kokeile mitä muita värejä saat aikaiseksi pelkästään kirkkautta säätämällä!

Tiedosto Muokkaa Sketsi Työkalut Apua

```
Opas1
Opas1
Void loop() {
    leds[0] = CRGB(255, 0, 0);
    FastLED.show();
    delay(500);
    leds[1] = CRGB(0, 255, 0);
    FastLED.show();
    delay(500);
    leds[2] = CRGB(0, 0, 255);
```

```
FastLED.show();
delay(500);
leds[3] = CRGB(150, 0, 255);
FastLED.show();
delay(500);
leds[4] = CRGB(255, 200, 20);
FastLED.show();
delay(500);
leds[5] = CRGB(85, 60, 180);
FastLED.show();
delay(500);
```

### 7. Lopuksi

Tämän oppaan tiedoilla pääset jo hyvin alkuun valoinstallaatioiden teossa ja olet saanut ensikosketuksen ohjelmointiin.

Kaikkea ei kuitenkaan tarvitse koodata itse, vaan netistä hakemalla löytää valmiita koodeja.

Myös Arduino IDE:stä löytää valmiita koodeja, joita voit lainailla omiin valointallaatioihisi. Koodeja löydät täältä:

| _ | <b>Tiedosto</b> |
|---|-----------------|
| _ | Esimerkit       |
| _ | → FastLed       |

Muista vain muokata koodit omiin laitteisiisi sopivaksi!

Valotaiteen teon kustannukset:

Arduinon aloituspakkaus n. 50€ RGB -LED -nauha WS2812 n. 17-40€ riippuen nauhan ledien määrästä.

### 8. Hyviä linkkejä

#### https://www.adafruit.com/

Adafruitin sivuilta löytyy paljon vinkkejä ja hauskoja projekti ideoita.

#### https://randomnerdtutorials.com/

Myöskin löytyy paljon vinkkejä, ja inspiraatiota seuraavaan projektiin. Keskustelupalstoilta voi myös kysyä apua koodaamiseen.

#### https://urly.fi/1rlz

Linkki vie Youtubeen. Jos ohjelmoinnin opettelu kiinnostaa enemmän, kannattaa katsella Paul McWhorterin videoita. Arduinon aloituspakkauksella pääsee mukaan!